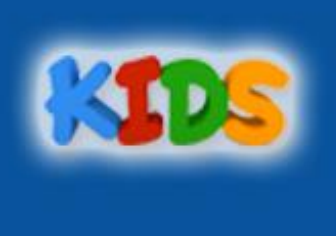

# **ATIVIDADES DO PORTAL DIGITAL**

## AULA 7 - WINDOWS

Quando criamos pastas, salvamos arquivos e instalamos programas no nosso computador estamos ocupando espaço de armazenamento interno.

Por isso é importante excluir arquivos que não usamos.

#### LIXEIRA

Na LIXEIRA ficam armazenado os arquivos que são apagados pelo usuário. Por isso todo arquivo excluído do computador pode ser recuperado, e é por esse motivo que a lixeira possui a ilustração do símbolo da reciclagem.

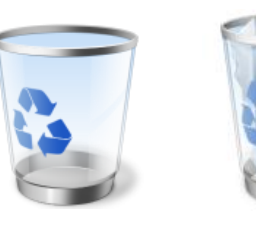

### EXCLUINDO ARQUIVO/PASTA

Clique com o botão direito do mouse sobre o arquivo ou pasta que deseja excluir, e clique em excluir.

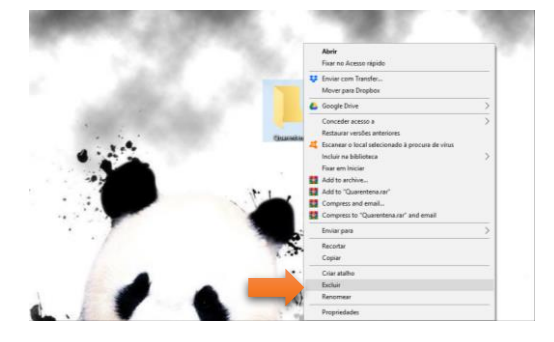

Você também pode excluir arrastando o arquivo desejado para cima da lixeira ou selecionando o arquivo e apertando a tecla DELETE do teclado.

Você sempre será solicitado para que confirma exclusão, e caso esteja certo disto, clique em Sim ou apenas aperte a tecla ENTER.

#### PRATICANDO

Crie as três pastas na sua área de trabalho. Depois delete as 3 pastas.

Dentro da lixeira existe a opção Restaurar caso deseje recuperar um arquivo excluído!

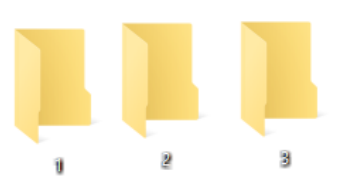

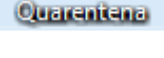